# Remote Monitoring Technology

For Water Treatment Equipment

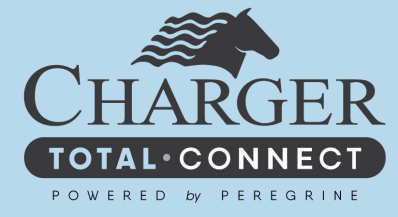

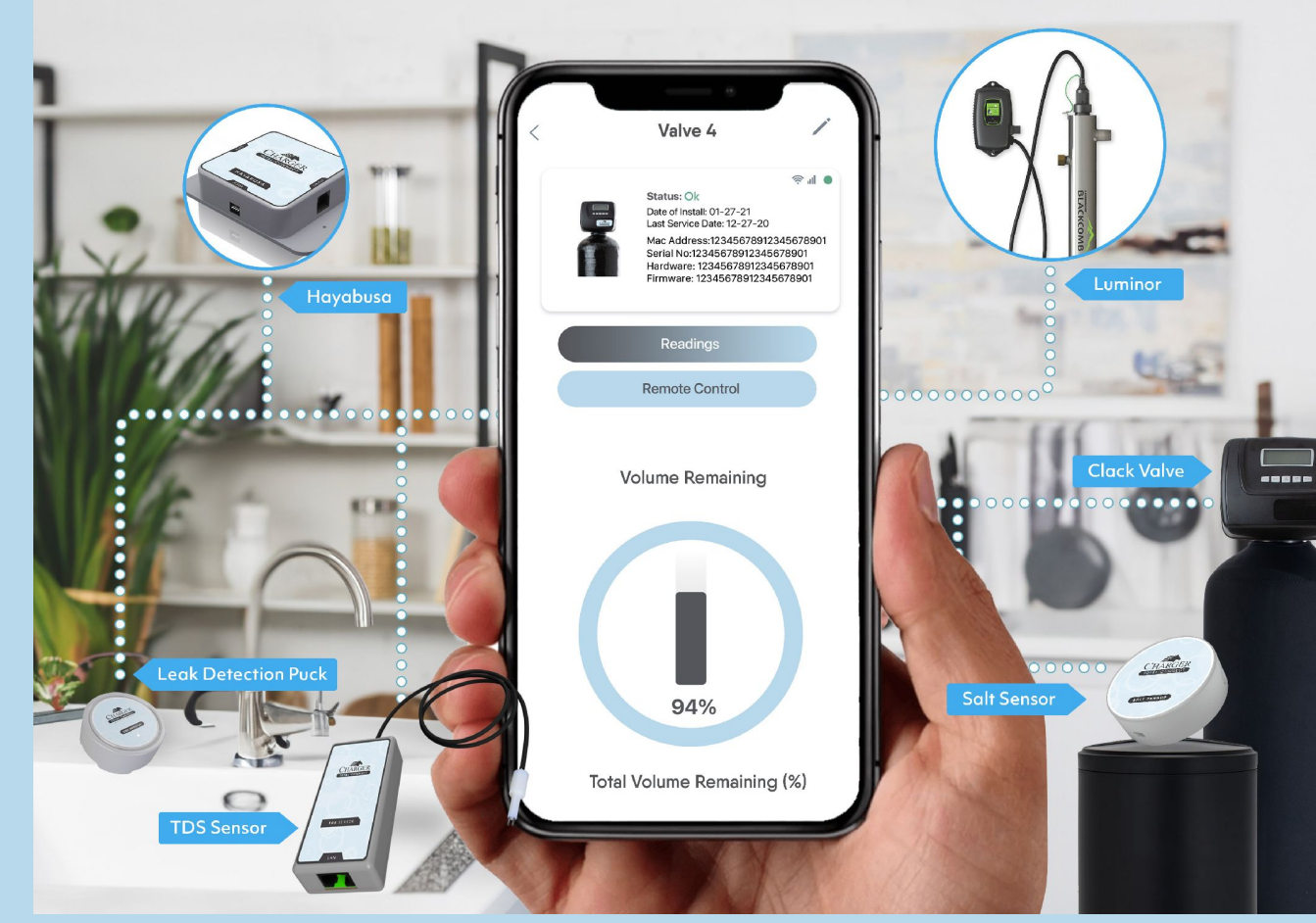

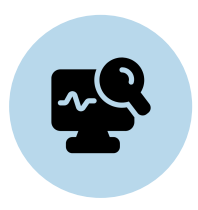

### **Remote Monitoring**

Enables users to oversee water quality and usage from anywhere, ensuring peace of mind even when they're away. Total Connect also boasts the capability of connecting with multiple monitoring devices for expanded coverage and enhanced functionality.

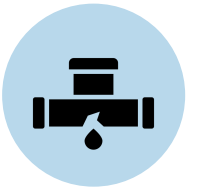

### **Leak Detection**

Identifies leaks and irregular water usage in real-time, preventing costly water damage.

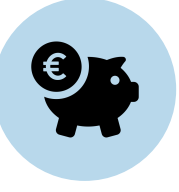

## **Cost Savings**

Prompts swift action on leaks, minimizing water waste and repair costs.

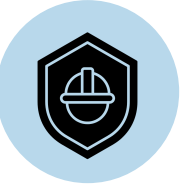

## **Property Protection**

Guards against water-related risks, extending the lifespan of plumbing systems

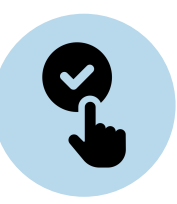

#### Convenience

Facilitates easy management of water systems through a mobile app or web portal.

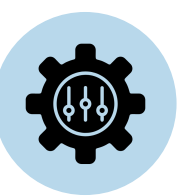

#### Customization

Tailors alerts to user preferences, keeping them informed about their water system's status.

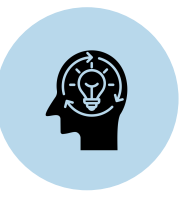

## **Peace of Mind**

Total Connect offers comprehensive water monitoring and protection, with alerts for unusual water usage and access to historical data. Users with multiple properties can access all data in one account, and real-time alerts enable prompt action to prevent costly issues. and averting structural damage.

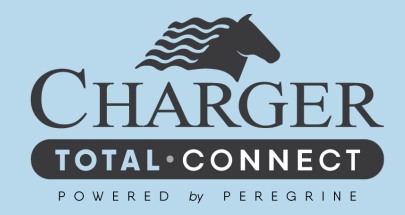

## **OUR DEVICES**

# Hayabusa Standard & PRO Models

Introducing our cutting-edge device designed to seamlessly connect Clack WS1 WiFi-enabled boards to the internet, revolutionizing the way you monitor and control your water treatment system. Our device offers two versatile connectivity options, allowing you to choose the one that best suits your needs.

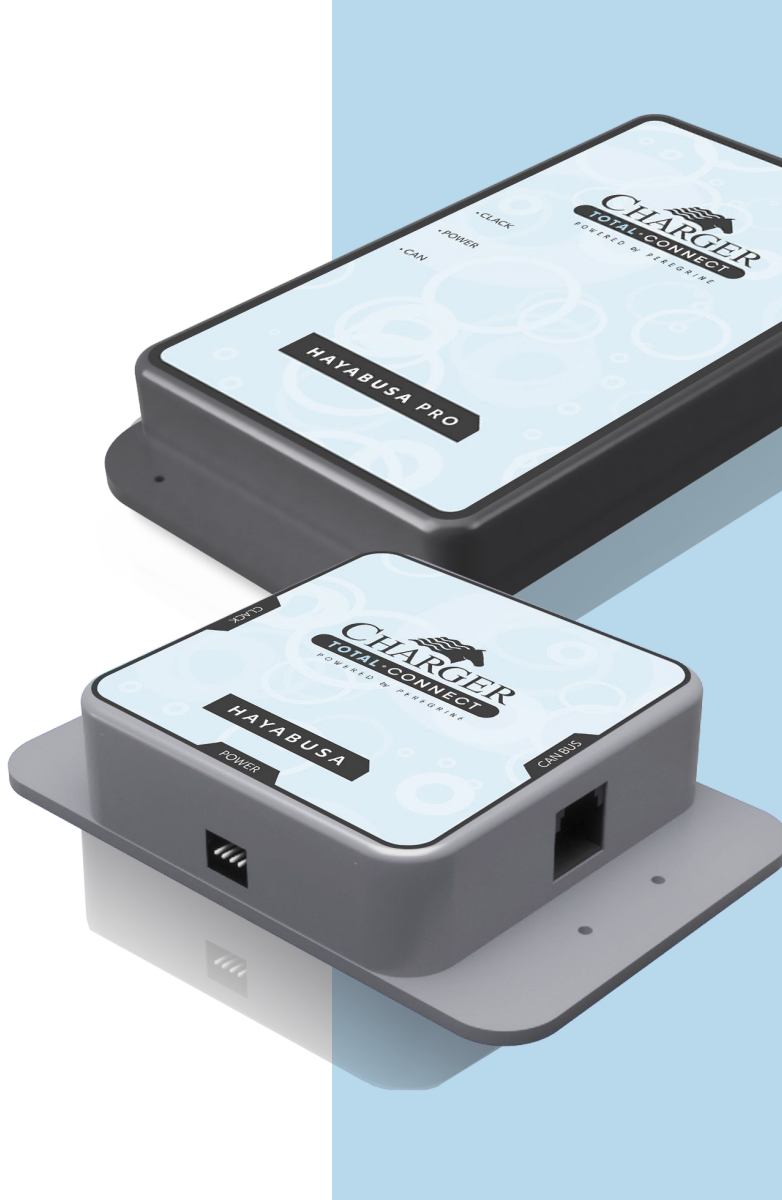

## **Brine Tank Salt Sensor**

The Peregrine brine tank salt sensor uses real-time technology to determine salt levels. The brine tank salt sensor features a rugged design that can withstand harsh environments and operate continuously using either an 18650 Lithium Ion battery or a water resistant USB C power supply.

## **Atmospheric Tank Sensor**

This advanced design is equipped with a narrow field of view sensor and zone management technology enabling water professionals to measure volume inside atmospheric tanks regardless of fluid type. Our design is CANBUS and LoRa ready for future expansions.

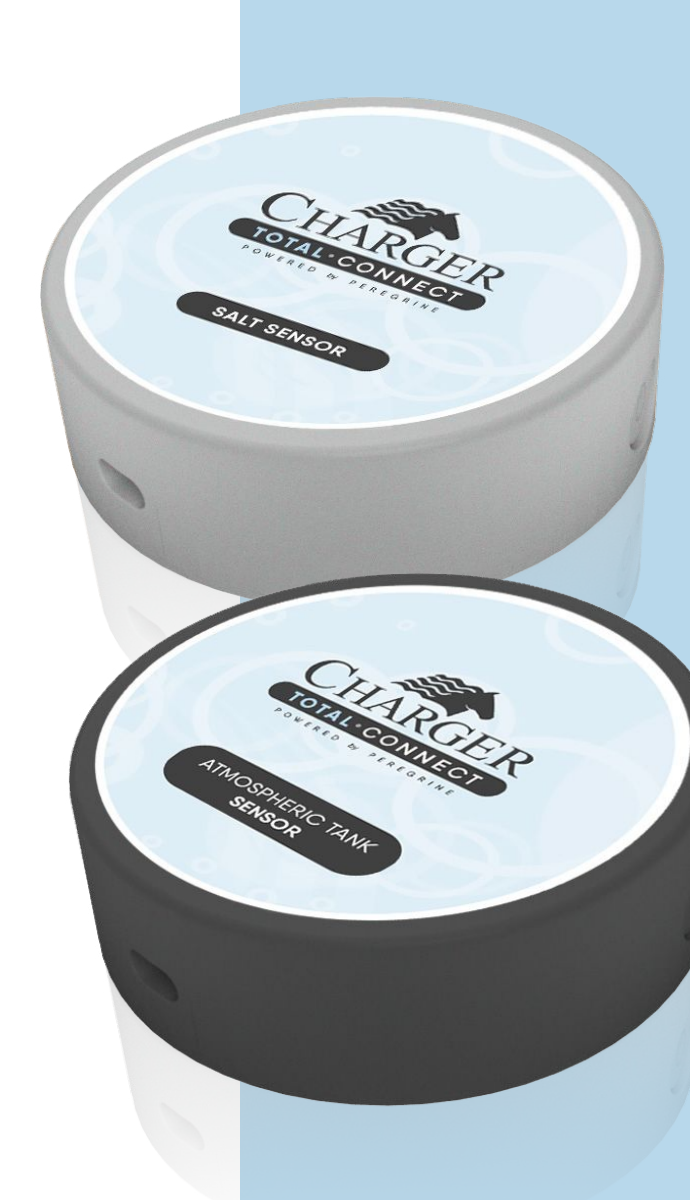

## **Pressure Sensor**

Introducing our 1/4" NPT Male Pressure Sensor, the perfect solution for measuring pressure differential across nested Clack valves. This pressure sensor provides accurate and reliable measurements, making it an essential component in any water treatment system.

With its high sensitivity and accuracy, this pressure sensor is perfect for real-time pressure readings, allowing you to detect any changes in pressure that could impact your water treatment system.

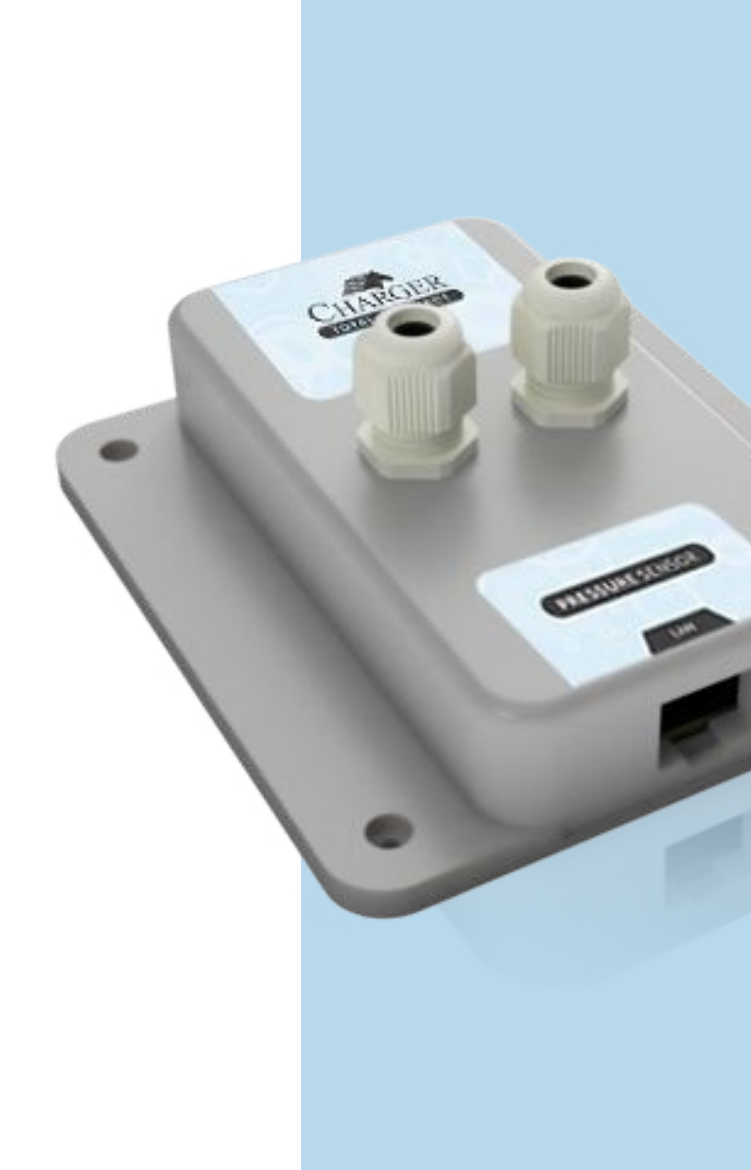

## TDS Detection with 1/4" NPT Male Slip

The Peregrine TDS sensor with a 1/4" slip fitting is a high-precision device that measures the total dissolved solids (TDS) in water with exceptional accuracy and reliability. It is designed for use in a wide range of applications, including water treatment, aquariums, and hydroponics.

You can easily monitor the output of RO TDS levels, ensuring optimal water quality and reducing the risk of equipment damage. It is an essential tool for deployed residential and business applications for individuals who rely on accurate and reliable TDS measurement in their water systems.

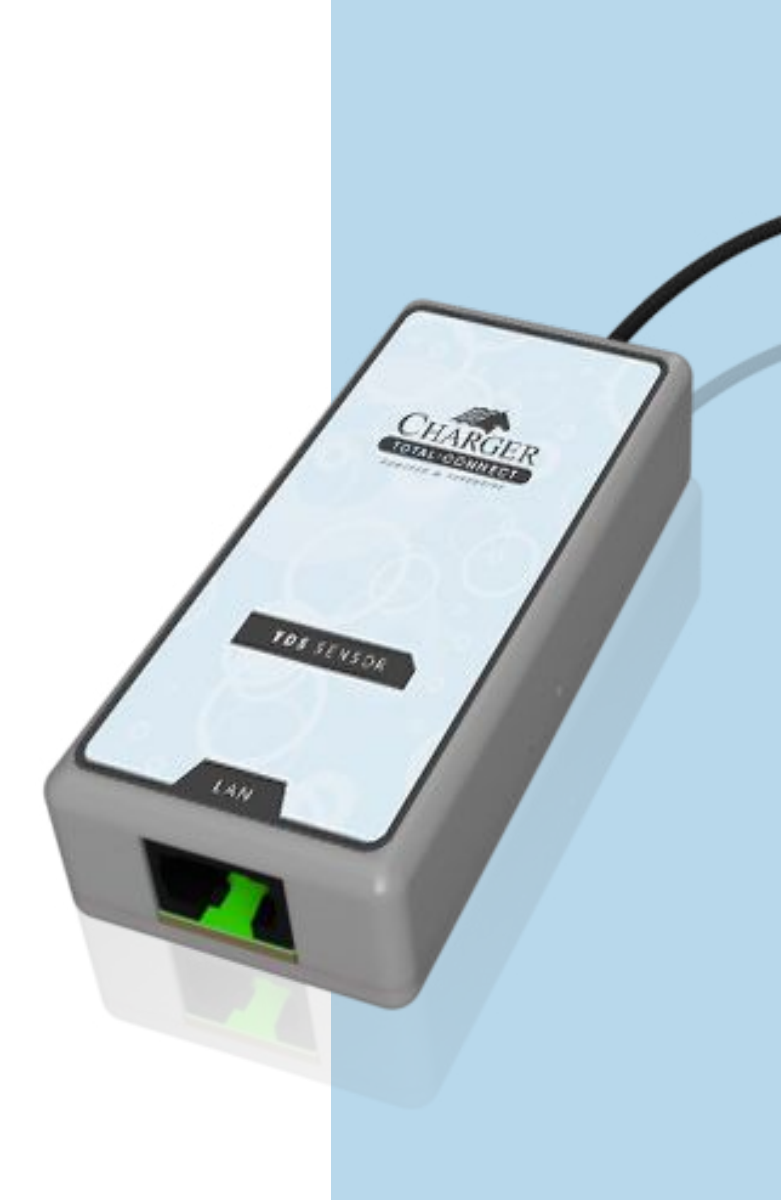

## **Leak Detector**

The rugged Peregrine Leak Detect Puck is designed to identify and alert users to potential leaks or spills throughout the home and workplace.

Our device leverages a low energy consuming technology that awakes when liquids are detected alerting the user of potential damage. Our 18650 powered device intelligently wakes throughout the day to transmit device and battery health to ensure you're aware of any changes.

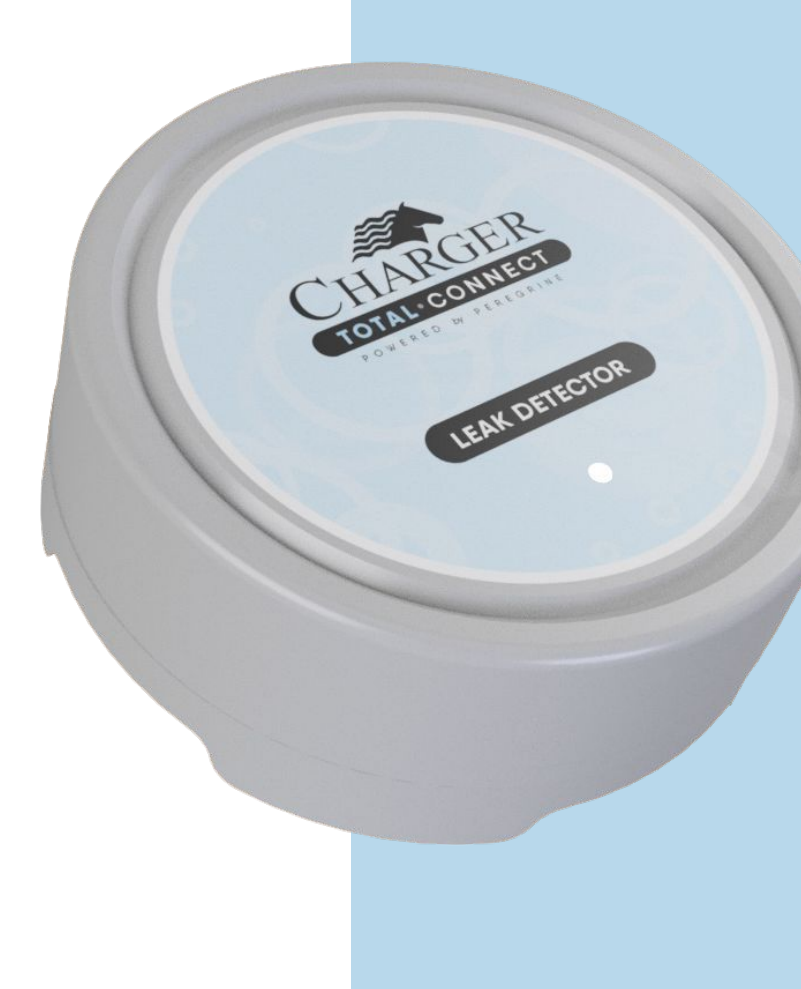

## Luminor

Peregrine is proud to partner with LUMINOR to present a comprehensive whole-home water UV treatment solution. This devices incorporates a genuine 254nm discrete UV monitor that enables continuous remote monitoring.

Utilizing Teflon technology to minimize fouling, these sensors facilitate the addition of a solenoid shut-off valve and a 4-20mA output, allowing remote monitoring and data logging perfect for your application.

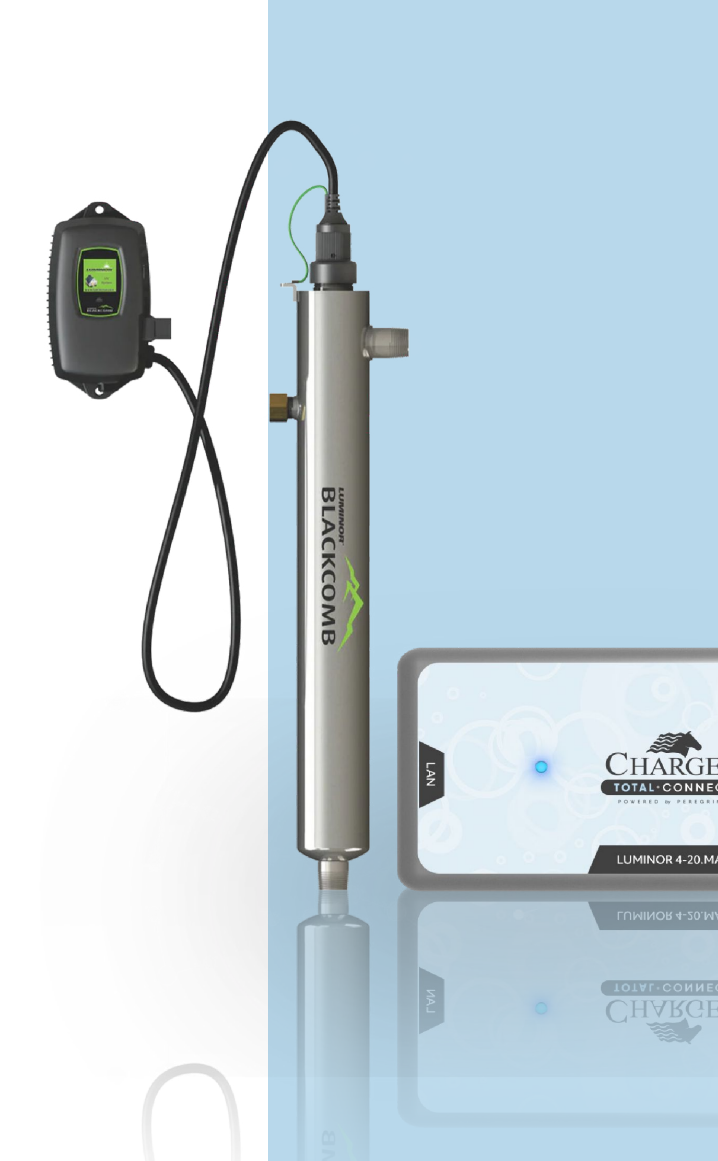

## Cradlepoint S700

The Cradlepoint S700 Series is a versatile endpoint solution designed to deliver secure and reliable connectivity for the commercial water professional.

With its robust features and advanced capabilities, the S700 Series ensures seamless network access even in challenging environments. Engineered for high-performance, scalability, and ease of deployment, this series empowers organizations to stay connected and productive in today's dynamic business landscape.

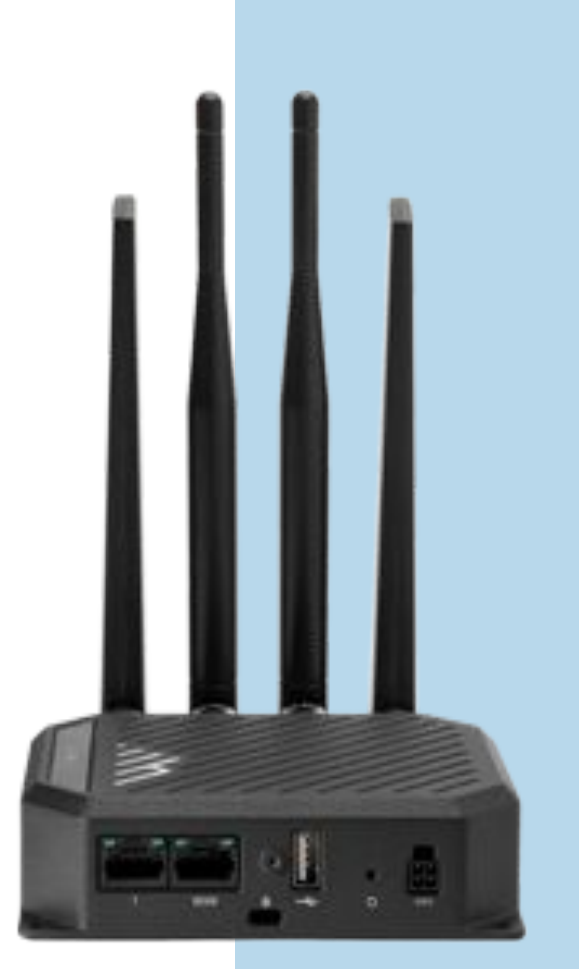

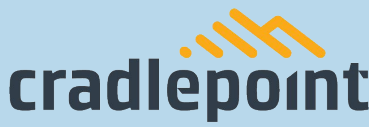

# Inside look into the Total Connect app

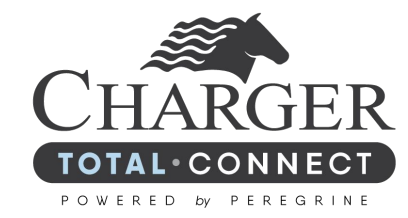

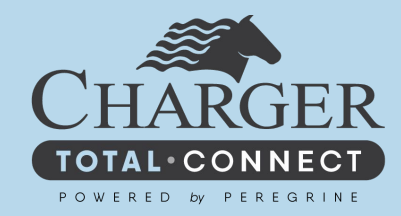

# **TOTAL CONNECT PROCESS**

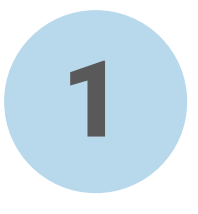

Customer will receive an email with a link to take an online class. Once the class is completed, customers download the certificate and send to Charger.

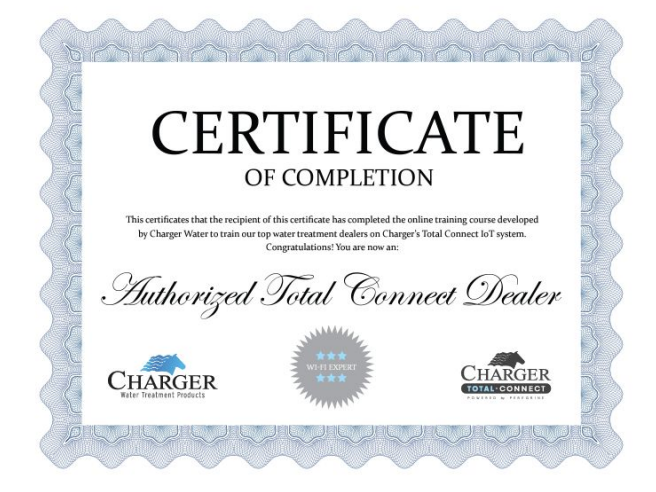

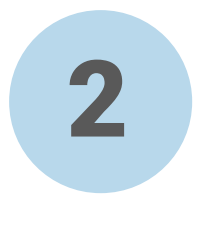

## Charger sets up Water Professional within Total Connect.

| 0 (R prime.comprimet.com/#/harapp/doslon |                                                                                  |                            |                                        |   | 0 |  |
|------------------------------------------|----------------------------------------------------------------------------------|----------------------------|----------------------------------------|---|---|--|
| ARGER                                    | Hi Sue Gleason, Happy Thursd<br>Role: System Admin<br>Distributors Dranches Deal | Say April 04, 2024         |                                        |   |   |  |
| ne                                       | Add Desier                                                                       | Provch Kano                | Dirtely or Nega                        |   |   |  |
| anage Users                              | Adamic Water Treatment                                                           | BRANCH 2 DAVE BREAMER      | North Regional Manager: George Bosch   | / | Û |  |
|                                          | All Cities Water Treatment Inc                                                   | BRANCH TH CALEN SOUCY      | Eouth Reponal Manager, Wayne Anderson  | / | Û |  |
|                                          | All Clear Water Service Inc                                                      | BRANCH 16 JUSTIN LILJEGREN | South Reportel Manager. Wayne Anderson | / | Û |  |
| 0                                        | Agua Gervices                                                                    | BEAMCH 69 WATINE ANDERCON  | Eauth Regional Manager, Wayne Anderson | / | Û |  |
| count                                    | Aquaman Water Dystems                                                            | BRANCH 69 WAYNE AND GROON  | South Regional Manager: Wayne Anderson | / | Û |  |
| April 1                                  | Blae Moko water Solutions                                                        | BRANCH 44 AARON KODLEWY    | South Regional Manager Wayne Anderson  | / | Û |  |
|                                          | Branch 107 Accounts                                                              | BRANCH 107 JOSIAH CANNON   | South Regional Manager, Wayne Anderson | / | Û |  |
|                                          | Branch 118 Accounts                                                              | BRANCH 118 JACON DUROER    | South Regional Manager: Wayne Anderson | / | Û |  |
|                                          | Branch 58 Accounts                                                               | BRANCH 58 DECROE DOSCH     | North Regional Manager: George Boach   | / | Û |  |
|                                          | Branch 94 Accounts                                                               | BRANCH 69 WAYNE ANDERSON   | South Repional Manager: Wayne Anderson | / | ŵ |  |
|                                          | Branch 74 Accounts                                                               | BRANCH 74 JHON GAUNDO      | North Regional Manager: George Bosch   | / | Û |  |
|                                          | Branch 78 Accounts                                                               | BRANCH TB CALEN SOUCY      | South Regional Manager Wayne Anderson  | / | 前 |  |

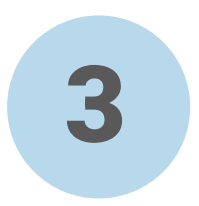

# Water Professional receives welcome email.

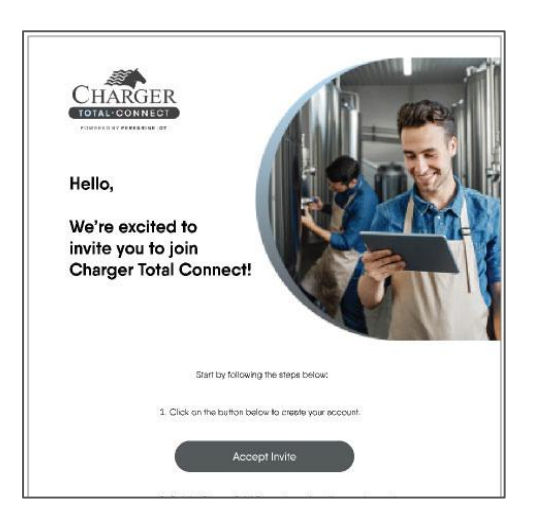

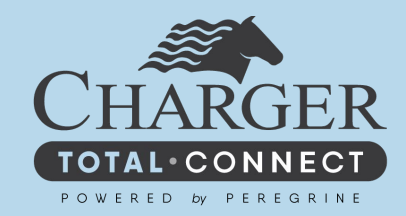

# **PROVISIONING A NEW DEVICE**

## **For Professionals**

- 1. Apple App
- 2. Android App
- 3. Web Browser

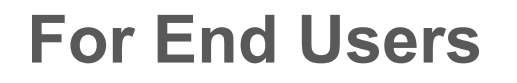

Apple App
Android App

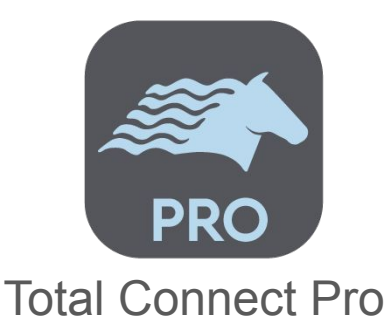

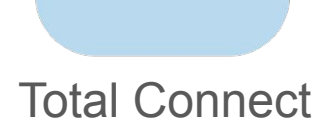

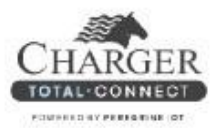

Hello,

We're excited to invite you to join Charger Total Connect!

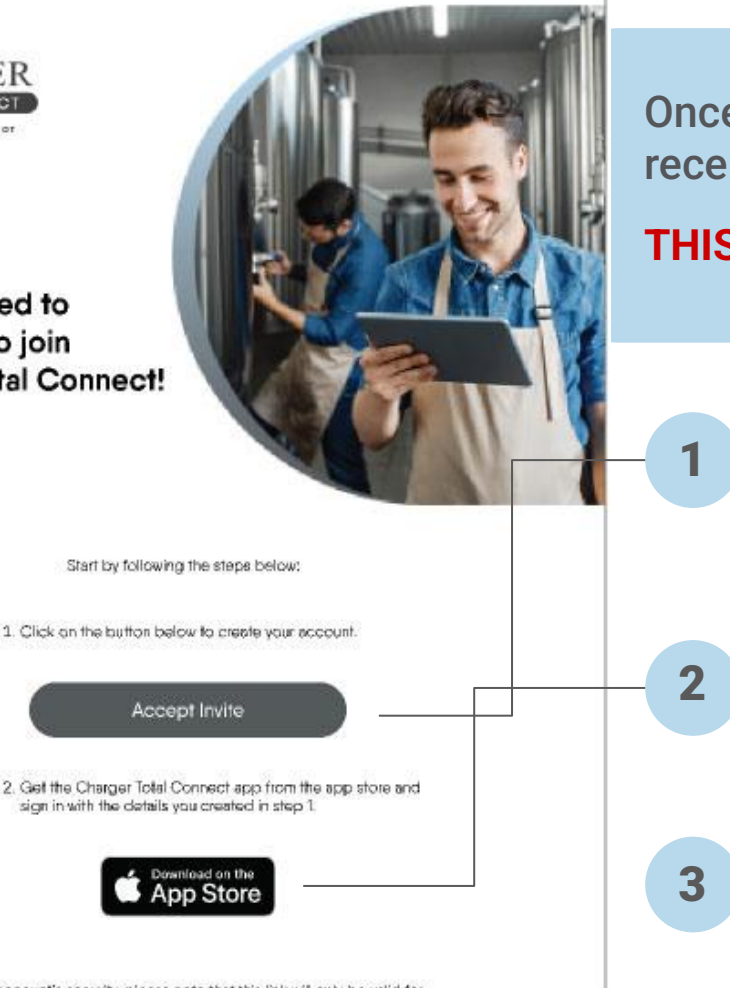

Once the online course is completed, you will receive a welcome email similar to this:

#### THIS EMAIL IS ONLY VALID FOR 5 DAYS.

Click on the first button that says 'Accept Invite' and create your account. (You will need this information in step 4; write down your password for later use)

After your professional account is created, go back to this original welcome email, and select the second button 'Download on the App Store' to download the app.

After the professional app is installed, click to open to the login page.

For your account's security, please note that this link will only be valid for

You'll need to access this same email twice during the process: Once to set up the account and then again to get the app in the app store. the pro app cannot be accessed without this email.

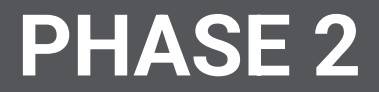

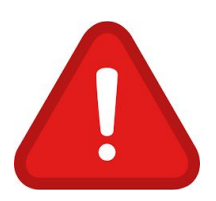

#### **BEFORE YOU BEGIN**

Make sure the Charger Total Connect Pro app is loaded onto your phone and that you are connected to your customer's wi-fi.

Also, location services needs to be enabled for the app to function correctly.

## **FIRST on your mobile device:**

**1A** 

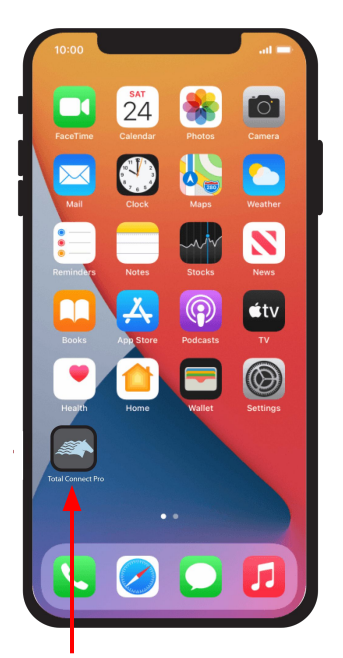

Open the Total Connect Pro app and log in.

If you haven't installed it, go back to page 1

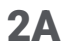

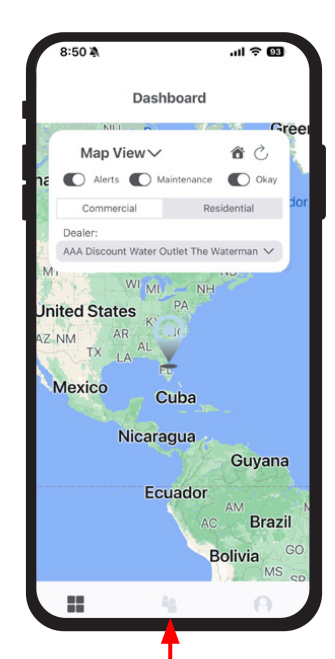

Once logged in, on the next window, press the middle icon - Account Champion

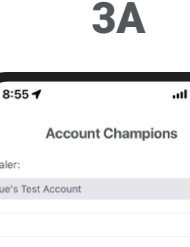

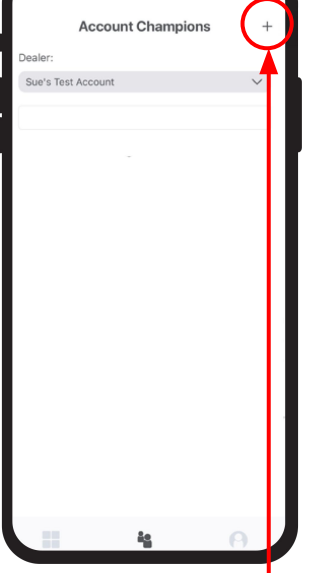

Next, you will set up your customers' account by clicking the + sign in the upper right corner.

**4**A

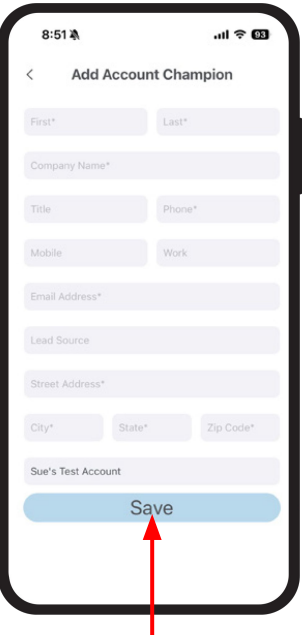

Fill in all necessary information and click 'Save'.

#### **5A**

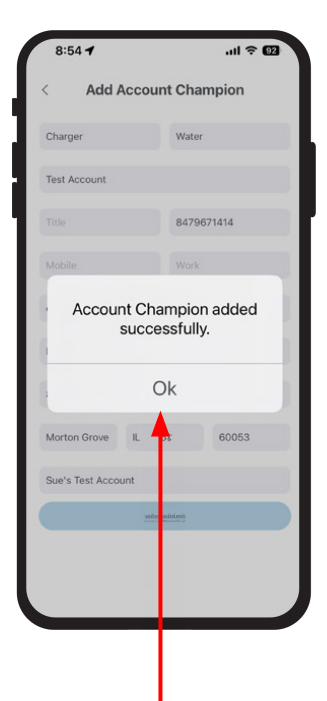

Once you've completed the form correctly, you will receive this message. 6A

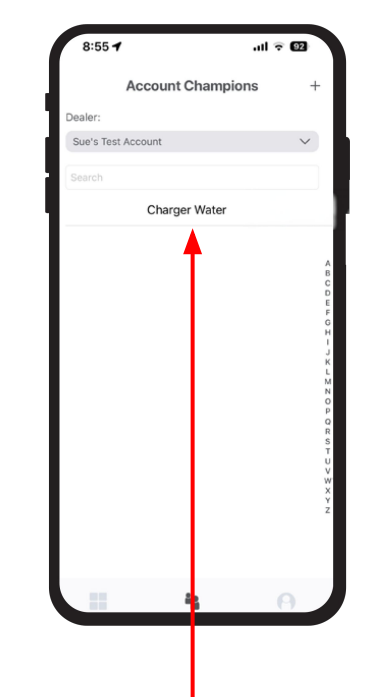

Next, you will select the Account Champion/End User that you just created. On the next screen, again click the + sign.

.ul 🕆 92 8:55 🗲 Account Champion Charger Water Test Account Lead Source: Referral from Charger Phone: 8479671414 Email: chargerwatertreatment@gmail.com 6 Q Locations Contacts +No Data

**7A** 

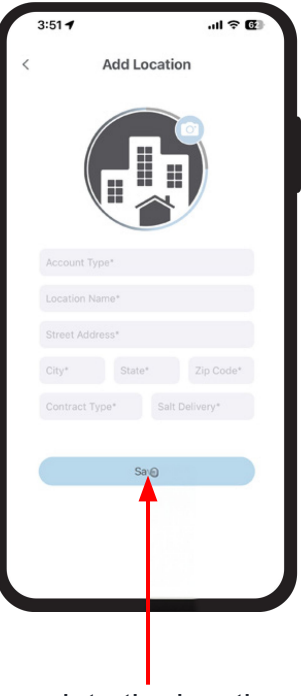

**8**A

Complete the location information of the Account Champion/End User on this form and select 'Save'.

#### **9A**

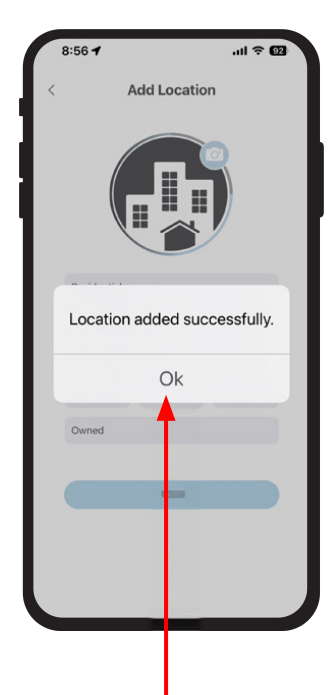

10A

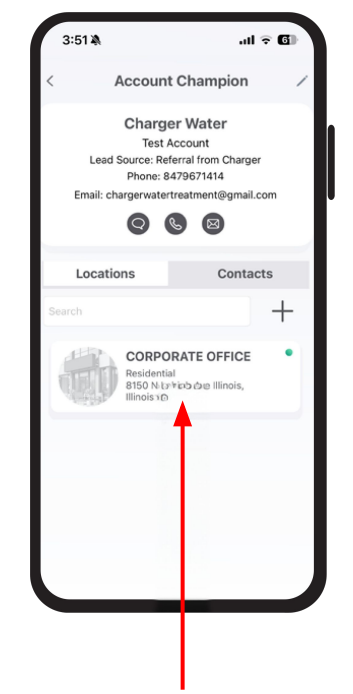

When the location information is added successfully, you will receive this message.

Select the location that you just created.

**11A** 

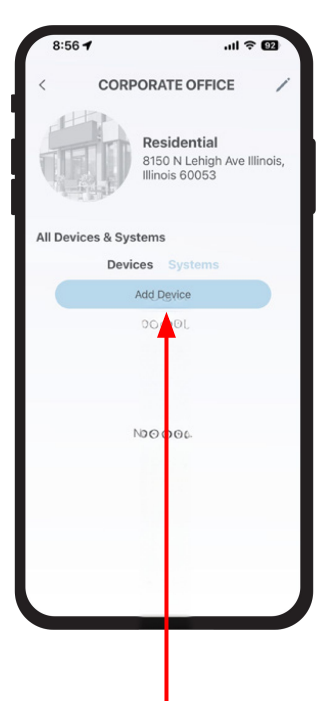

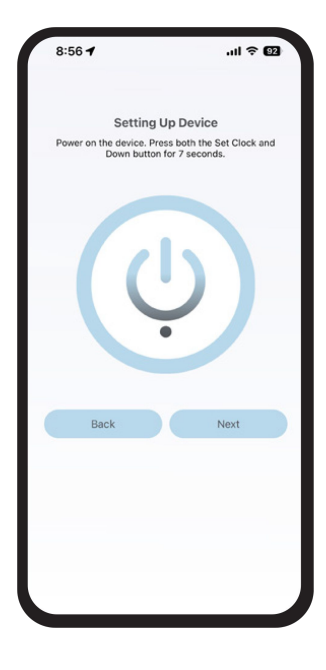

**12A** 

On the next screen, click 'Add Device'

When this screen appears, STOP and go to the valve.

## SECOND, on your valve

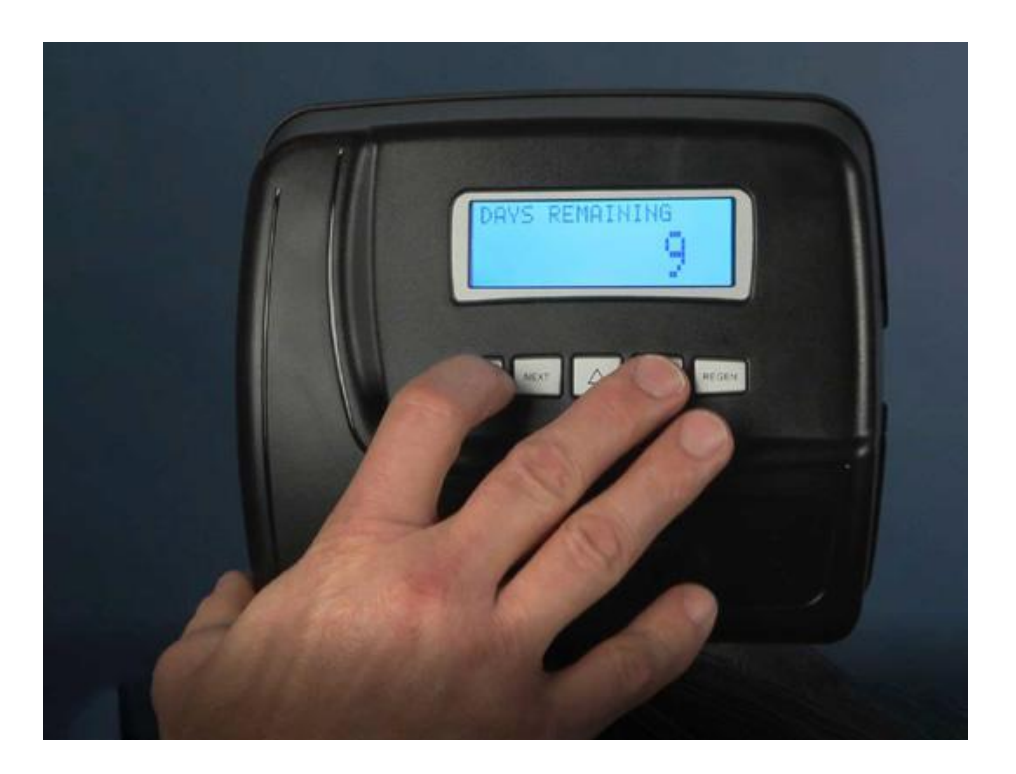

Press and hold the **CLOCK button and DOWN button** simultaneously for 10 seconds.

## THIRD, back on your mobile device

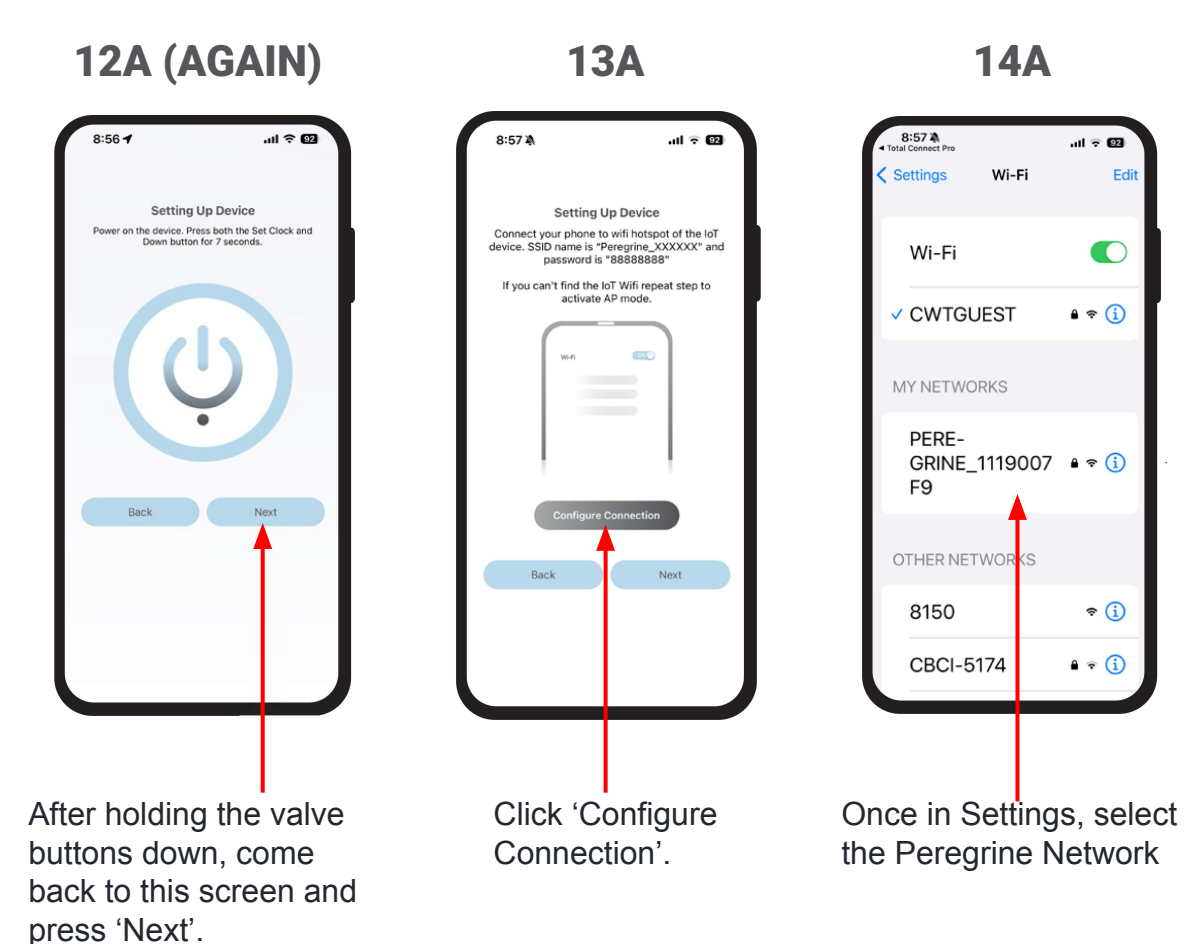

#### **COMMON ISSUES**

If the Peregrine network does not appear, try CLOCK and DOWN ARROW on the valve again for a longer amount of time. You might also verify that the daughter board is fully attached to the circuit board.

#### 15A

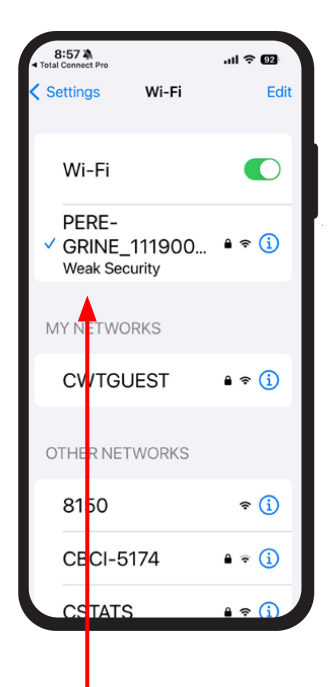

#### 16A

Setting Up Device

Connect your phone to wifi hotspot of the IoT

device. SSID name is "Peregrine\_XXXXXX" and

password is "888888888"

If you can't find the IoT Wifi repeat step to activate AP mode.

W6-F1

Back

Next

.ul 🗟 😡

8:57 🖄

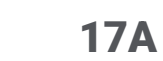

#### ய ஒ வ 8:58 -**Setting Up Device** Connect your phone to wifi hotspot of the IoT device. SSID name is "Peregrine\_XXXXXX" and password is "888888888" "Total Connect Pro" would like to find and connect to devices on your local network This app will be able to discover and connect to devices on the networks you use. Don't Allow Allow

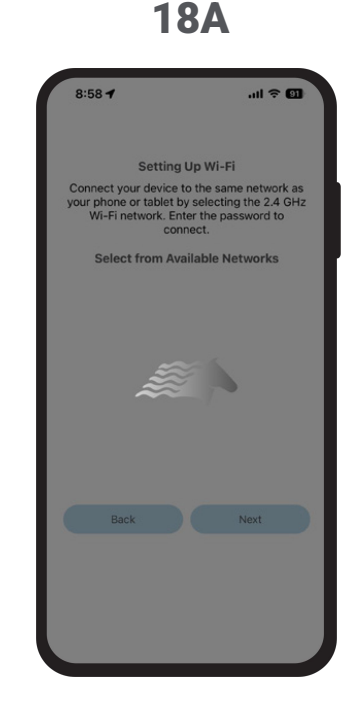

Once selected, it will shift to the top.

\*\*Don't worry that it says 'Weak Security' and then switches to 'No Internet Connection'. Go back out to this screen and click 'Next'.

When this screen appears, YOU MUST SELECT 'Allow' in order for this system to function.

Reminder: when the horse is showing, the system is working. Please be patient :)

#### **19A**

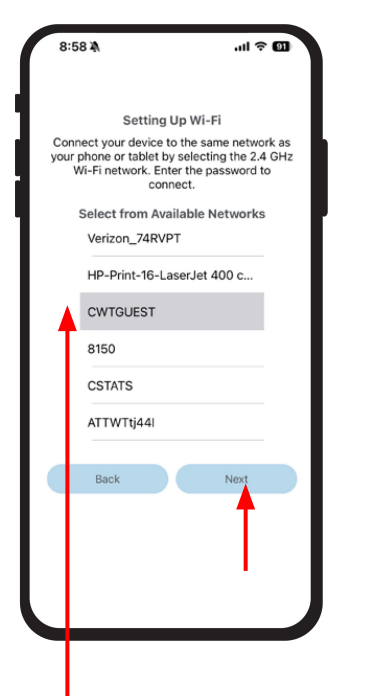

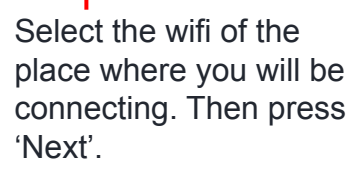

Add the password in the field that says 'Password'. Then press 'Next'. 8:59 A

**21A** 

ul 🕆 🖬

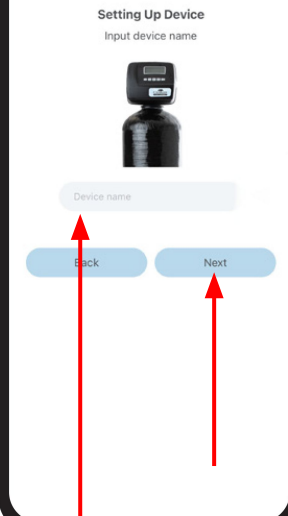

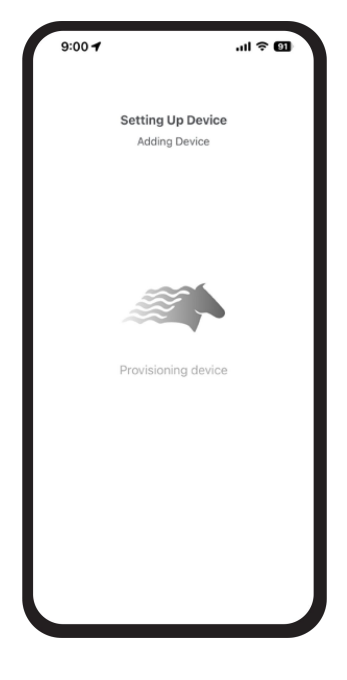

**22A** 

Enter a name for your unit. Then press 'Next'.

This next screen shows that the system is working...

#### 20A

Setting Up Wi-Fi

Connect your device to the same network as your

phone or tablet by selecting the 2.4 GHz Wi-Fi

network. Enter the password to connect.

-

CWTGUEST

ul 🕈 🗐

0

Next

8:59 🖄

#### **23A** 24A 9:01 1 9:01 -.ul 🕆 🕅 CORPORATE OFFICE Setup Complete Residential Your device is successfully added. 8150 N Lehigh Ave Illinois, Illinois 60053 All Devices & Systems **Devices** Systems Add Device Setup is Complete! Select your unit (in Press 'Finish'. the gray box) to begin assessing your unit.

.ul 🕆 🕅

#### **REMINDER ABOUT SIGNAL STRENGTH:**

Zero is the highest signal strength. The higher the number in the upper right corner of the valve screen, the lower the signal strength on a scale of 0-100.

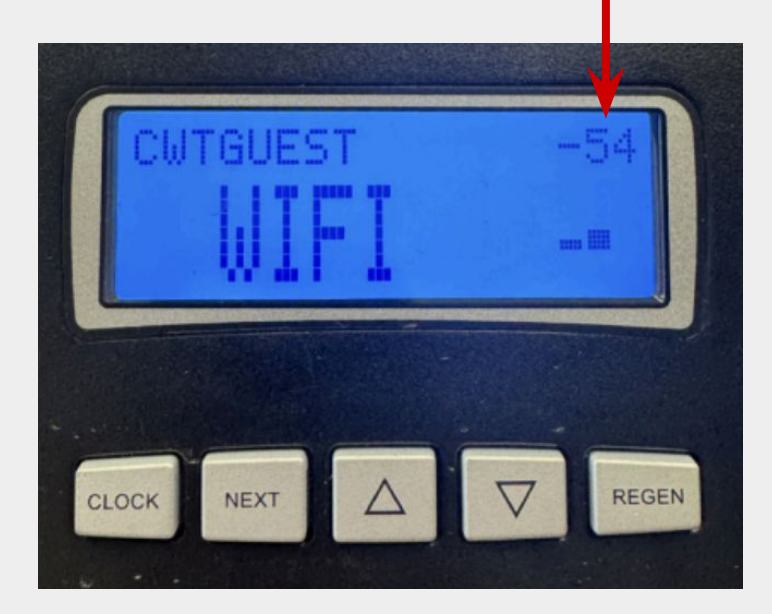

To double check that all is good, on your valve, you should see 'WIFI' and the wifi that you are connected to.

## How To Install the End-User App and Create an Account

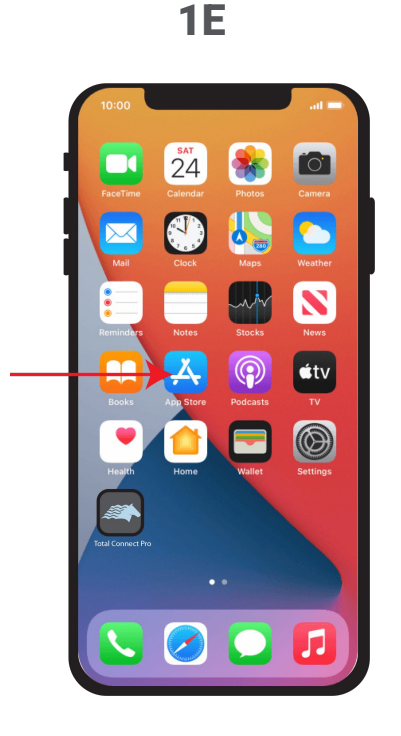

End user should open the App Store.

Search Charger Total Connect. When found, select 'Get'.

**2E** 

3:14

Utilities

Get

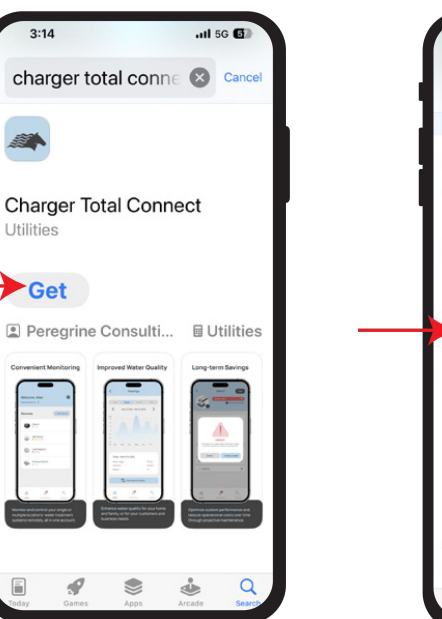

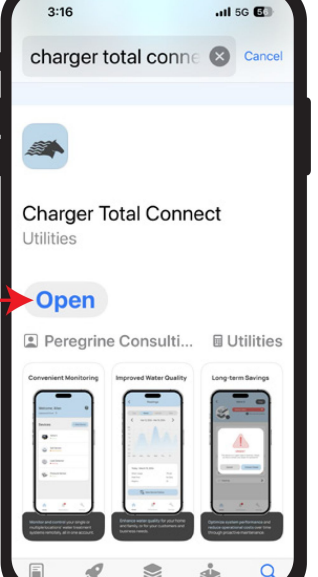

Once downloaded.

Select 'Open'.

3E

**4E** 

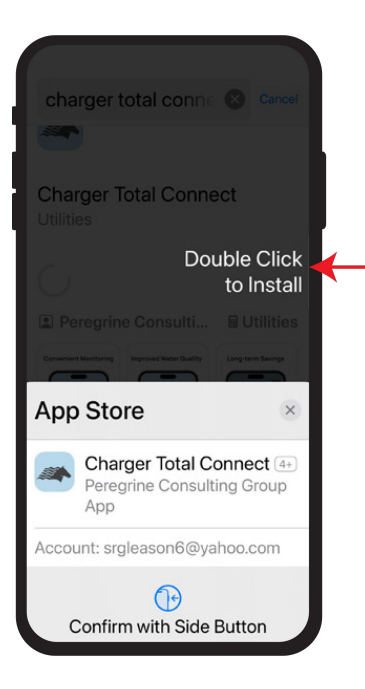

Double Click on the side button to install the app.

5E

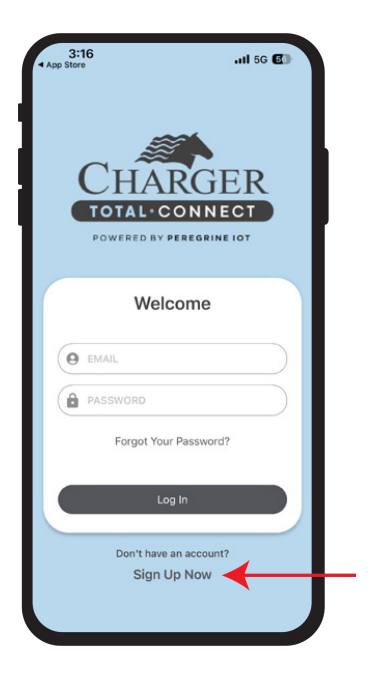

End user will now be directed to the Welcome page where they can click 'Sign Up Now' to create an account. **6E** 

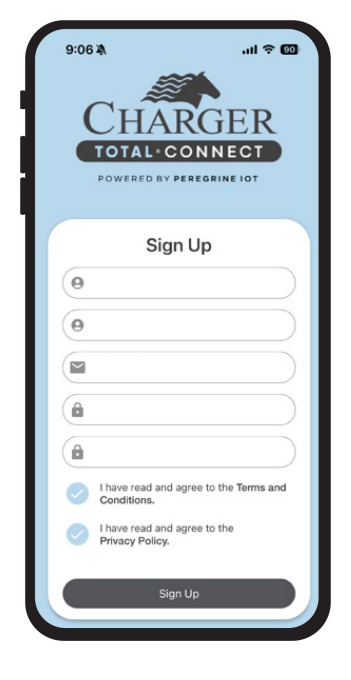

End user must complete the information in this form.

**7E** 

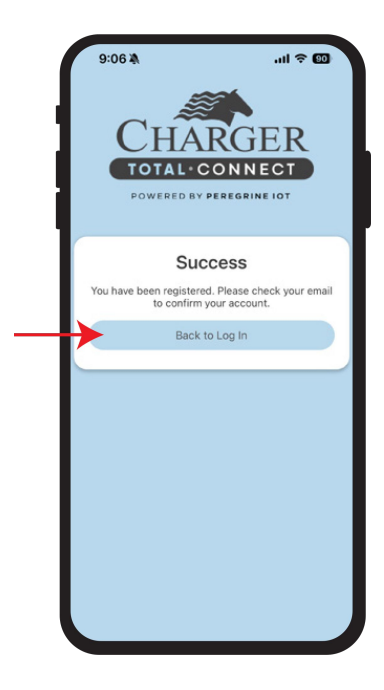

End user's account is now registered. End user will receive an email that must be verified in order to continue. After verification, click "Back to Log in'.

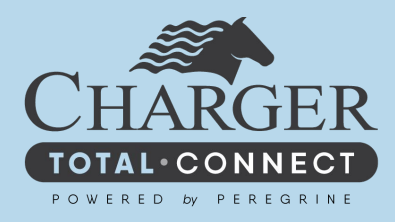

# **CUSTOMER SETUP**

**8E** 

9E

| 4 0 to bunebase  | Hi Sue Gleason, Happy V                                            | /ednesday June | 05. 2024                                                           |              | Vacxeded                                                              | 0      |
|------------------|--------------------------------------------------------------------|----------------|--------------------------------------------------------------------|--------------|-----------------------------------------------------------------------|--------|
| CHARGER          | Desters<br>Sue's Test Account<br>A Charger Water                   | ې م<br>ب       | Account Champion<br>Tim Gleason<br>Gleason Home Solutions<br>Owner | 847-846-5404 | 220 S. Clifton<br>Park Ridge, Illinois, 60068<br>tegleason6@yahoo.com | omer : |
| Accounts         | Tim Gleason                                                        | v              |                                                                    |              |                                                                       |        |
| 🏠 Manage Users   | H<br>J<br>K                                                        |                | Locations                                                          |              |                                                                       | Q      |
| Account<br>Lique | н<br>0<br>0<br>8<br>8<br>5<br>5<br>7<br>7<br>7<br>7<br>7<br>7<br>2 |                |                                                                    | <image/>     |                                                                       |        |
|                  | Add Account                                                        |                |                                                                    |              |                                                                       |        |

9:15 🛝 ul 🕆 🖽 Welcome, Sue Corporate Office > June 05, 2024 0 1190 Gallons Used Today Gallons Remaining Current Total 0 10 Flow Gal. gal/min gallons Rate Used View My Devices

To link accounts: log in, navigate to the account to be linked, and select "Link to Customer."

In the drop down, select the customer's email.

When account linking is complete (step 8E), the Account Champion/End User will need to log back into their account to see this screen.

# Inside look into the end user app

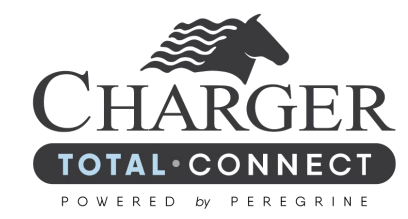

## Which Total Connect Service Plan is Right for You?

#### CZ VALVE SERVICE PLAN

Choose one, two, or all of the options below for a bundled price!

- Clack CZ Valve
- Brine Tank Salt Sensor
- Leak Detector
- Atmospheric tank
- TDS Detection
- Pressure Sensor
- Luminor UV
- Hayabusa

#### NO VALVE SERVICE PLAN

Choose one, two, or all of the options below for individual pricing!

- Brine Tank Salt Sensor
- Leak Detector
- Atmospheric tank
- TDS Detection
- Pressure Sensor
- Luminor UV

## **Tech Support Emails**

## totalconnectsupport@chargerwater.com

## **Clay Costello**

## ccostello@chargerwater.com

## **Matt Gilmer**

mgilmer@chargerwater.com

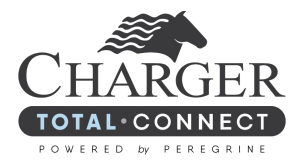

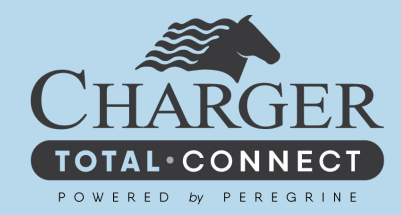

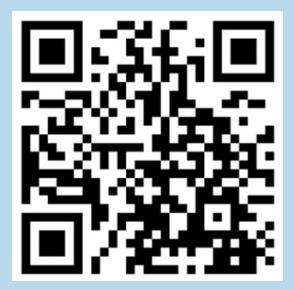

#### Scan to Find Out More!

chargerwater.com/totalconect

Charger Total Connect is a trademark of Charger Water Treatment Products, LLC. totalconnectsupport@chargerwater.com